#### ■日本産婦人科学会「研修会開催申請」の修正方法

①日本産科婦人科学会のホームページの「研修会開催申請」にログイン

②「申請状況確認」を選択

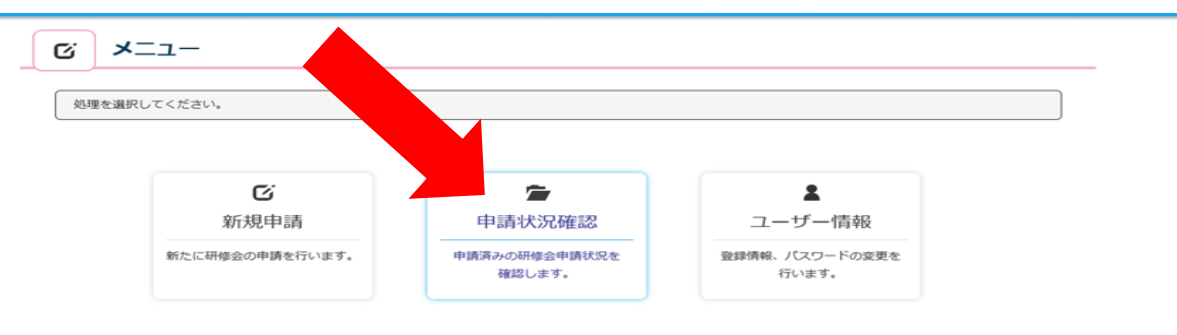

③修正する研修会名の右端「詳細」を選択(表示されている申請番号は参加単位 の番号です)

| C                                                                                                    | 3 申             | 青状況確認                                             |     |           |                                        |  |
|----------------------------------------------------------------------------------------------------|-----------------|---------------------------------------------------|-----|-----------|----------------------------------------|--|
| これまで申請した研修会の一覧を表示しています。<br>条件を入力して「左記条件で絞り込み」ボタンをクリックすると、入力内容で絞り込みを行います。<br>研修会の詳細情報を閲覧、内容修正、申請取り下げしたい場合は、閲覧したい研修会の行の「詳細」ボタンをクリックしてください。 |                 |                                                   |     |           |                                        |  |
|                                                                                                    | - 受付端末<br>ご希望され | のレンタルサービス(有料)を始めました –<br>るかたは「機器レンタルご利用案内」をご覧ください |     |           |                                        |  |
| 請番                                                                                                    | <b>5</b> 000001 | ~ 000010 研修会名 ○○研修会                               | Q左記 | 条件で絞り込み   |                                        |  |
| No.                                                                                                    | 申請番号            | 研修会名                                              | 審査中 | 結果通知      | 詳細                                     |  |
| 1                                                                                                    | 000341          | 千葉県産科婦人科医学会平成27年度秋季学術研修会・母体保護法指定医師研修会             | なし  | あり (確認済み) | 詳細                                     |  |
| 2                                                                                                    | 000879          | 平成27年度「女性の健康週間」市民公開講座                             | なし  | あり (確認済み) | 詳細                                     |  |
| 3                                                                                                    | 000880          | 冬季学術講演会                                           | なし  | なし        | 詳細                                     |  |
| 4                                                                                                    | 000881          | 千葉県産科婦人科医学会平成27年度冬期学術講演会                          | なし  | あり (確認済み) | 詳細                                     |  |
| 30                                                                                                    | 006871          | 千葉県産科婦人科医学会 平成29年度定時社員総会・学術講演会                    | なし  | あり (未確認)  | 詳細                                     |  |
| 31                                                                                                    | 007349          | 第35回千葉県母性衛生学会学術集会                                 | なし  | あり (確認済み) | iii iiiiiiiiiiiiiiiiiiiiiiiiiiiiiiiiii |  |
| 32                                                                                                    | 008189          | 千葉県產科婦人科医学会 母体保護法指定医師研修会                          | なし  | あり (未確認)  | 詳細                                     |  |
| 33                                                                                                    | 008399          | 千葉県產科婦人科医学会 平成29年度秋季学術研修会                         | なし  | あり (未確認)  | 詳細                                     |  |
| 34                                                                                                    | 009555          | 千葉県產科婦人科医学会 母体保護法指定医師研修会                          | なし  | あり (未確認)  | 詳細                                     |  |
| 35                                                                                                    | 009559          | 千葉県產科婦人科医学会 平成29年度冬期学術講演会                         | なし  | あり (未確認)  | 詳細                                     |  |
| 36                                                                                                    | 009730          | 平成29年度「女性の健康週間」市民公開講座                             | なし  | あり (確認済み) | ≓¥\$m<br>Store                         |  |
|                                                                                                    | 011549          | 千葉県産科婦人科医学会 母体保護法指定医師研修会                          | 1件  | なし        | 詳細                                     |  |

※「講習単位の申請番号」は、研修会名で「詳細」を選択すると、画面下部に表示されます。 (講習単位は「申請状況確認画面」には表示されません)

# ④「学術集会参加単位」の修正(青い枠の画面)

| 修会申請システ                                                               | ム ようこそ 事務局 様 🔗                                                                                                    |
|-----------------------------------------------------------------------|----------------------------------------------------------------------------------------------------|
| び 研修会                                                                 | ·····································                                                                                                    |
|                                                                       |                                                                                                    |
| 研修会の詳細情報                                                              | を表示しています。                                                                                                    |
| <ul> <li>申請状況一覧の   </li> <li>「取り下げ」ボタ:</li> </ul>                     | 洋細」ボタンをクリックすると、学会ごとの登録情報を表示します。<br>ンをクリックすると、その学会への申請を取り下げることができます。                                                                                          |
| <ul> <li>(申請状態や承認)</li> <li>内容を亦更する場</li> </ul>                       | 結果によっては、取り下げできない場合があります。その場合は、「取り下げ」ボタンは表示されません)<br>合け 「申読中窓を恋恵する」ボタンをクリック」でください                                                                             |
| 内谷を変更9る場(                                                             | 台ば、「甲酮内谷を変更する」ボダンをクリックしてください。                                                                                                    |
|                                                                       |                                                                                                    |
|                                                                       |                                                                                                    |
| 基本情報                                                                  |                                                                                                    |
| 基本情報<br>清番号                                                           | 011549                                                                                                    |
| 基本情報<br>清番号<br>別                                                      | 011549<br>学術集会参加                                                                                                    |
| 基本情報<br>清番号<br>列<br>崔名称                                               | 011549<br>学術集会参加<br>子 意見亮利婦人科密子会 母体保護法指定医師研修会                                                                                                    |
| 基本情報<br>青番号<br>引<br>崔名称<br>崔者                                         | 011549<br>学術集会参加<br>子無俱高利婦人科医子会 母体保護法指定医師研修会<br>子葉県產科婦人科医学会                                                                                                  |
| 基本情報<br>青番号<br>別<br>崔名称<br>崔者<br>崔团体                                  | 011549<br>学術集会参加<br>千葉県産科婦人科医学会<br>日本産婦人科医学会<br>日本産婦人科医会及びその地方支部 □ 遠隔地研修会/eラーニング                                                                             |
| 基本情報<br>青番号<br>引<br>進名称<br>進者<br>進団体<br>進校                            | 011549<br>学術集会参加<br>千葉県産科婦人科医学会<br>日本産婦人科医会及びその地方支部 □ 遠隔地研修会/eラーニング                                                                                          |
| 基本情報<br>请册号<br>列<br>崔名称<br>崔雀者<br>崔应体<br>崔校<br>夏                      | 011549         学術集会参加         千葉県産科婦人科医学会         日本産婦人科医会及びその地方支部         □ 遠隔地研修会/eラーニング         姓:       名:                                               |
| 基本情報<br>青番号<br>列<br>進名称<br>進置体<br>進置体<br>優<br>個道府県                    | 011549         学術集会参加         千葉県舎利婦人科医学会         日本産婦人科医会及びその地方支部         □ 遠隔地研修会/eラーニング         姓:       名:         千葉県                                   |
| 3本情報<br>情報号<br>別<br>進名称<br>進留体<br>進位<br>総位<br>長<br>報道府県<br>区市町村       | 011549         学術集会参加         千葉県高登録長八裕区子会         日本産婦人科医学会         日本産婦人科医会及びその地方支部         □ 遠隔地研修会/eラーニング         姓:       名:         千葉県         千葉県相市柏 |
| 3本情報<br>青番弓<br>列<br>進名称<br>崔者<br>催回体<br>催校<br>夏<br>都道府県<br>区市町村<br>番地 | 011549<br>学術集会参加<br>子葉県高和婦人科医子会 母体保護法指定医師研修会<br>千葉県産科婦人科医学会<br>日本産婦人科医会及びその地方支部 □遠隔地研修会/eラーニング<br>姓: 名:<br>于葉県<br>子葉県柏市柏<br>6-2-22                           |

## ※右下「修正内容を変更する」を選択して修正を行う

| 備考    |         | 千葉県産科婦人科医学会会員:無料、非会員:20,000円 |
|-------|---------|------------------------------|
| 企業共催  |         | 無                            |
| 企業名   |         |                              |
| 参加登録  | 費       | 無                            |
|       |         |                              |
|       | 名称      | 千葉県産科婦人科医学会                  |
|       | 郵便番号    | 260-0026                     |
|       | 都道府県    | 千葉県                          |
|       | 区市町村    | 千葉市中央区千葉港                    |
| 事務局   | 番地      | 4-1                          |
|       | 建物名称    | 千葉県医師会館内                     |
|       | TEL     | 043-239-5473                 |
|       | メールアドレス | jimu@chibaog.org             |
|       | 担当者名    | 渡会                           |
| 学会単位  | (点)     | 機構単位のみ                       |
|       |         |                              |
| 機構認定  |         | 希望する                         |
| 開催期間  |         | 5時間末満の集会 機構単位:1単位            |
| 審査担当者 | すへのコメント |                              |
|       |         |                              |

^

| 申請番号   | 種別      | 研修会                                          | 統一テーマ | 開催日・時間           |
|--------|---------|----------------------------------------------|-------|------------------|
| 011550 | 専門医共通講習 | 千葉県産科婦人科医学会 母体保護法指定医師研修会「医事紛争<br>症例からみた医療安全」 |       | 2018-06-07 18:50 |
| 011552 | 専門医共通講習 | 千葉県産科婦人科医学会 母体保護法指定医師研修会「生命倫理<br>と法規制」       |       | 2018-06-07 19:50 |

|    | 申請状況一覧    |            |      |      |      |        |            |    |
|----|-----------|------------|------|------|------|--------|------------|----|
| No | 学会名       | 申請年月日      | 申請状態 | 承認結果 | 機構承認 | 機構認定番号 | 申請<br>取り下げ | 詳細 |
| 1  | 日本産科婦人科学会 | 2018-04-03 | 申請済  | 未審査  | 未審査  |        | 取り下げ       | 詳細 |
|    |           |            |      |      |      |        |            |    |
|    |           |            |      |      |      |        |            |    |
| 申請 | 申請状況確認に戻る |            |      |      |      |        |            |    |
|    |           |            |      |      |      |        |            | _  |

### ※修正が終わったら「上記内容で修正する」を選択

| 3           |                                |  |
|-------------|--------------------------------|--|
| 10          |                                |  |
| 学会単位(点) 🛊 📾 | [操構単位の∂}                       |  |
|             |                                |  |
| 機構認定 🔹      | ●希望する ○希望しない                   |  |
| 機構単位        | 開催期間: 5時間未満の集会  機構単位:1単位 ※目動計算 |  |
| 審査担当者へのコメント | ここに書いた内容は公示されません               |  |
|             |                                |  |
|             |                                |  |
| 研修会詳細に戻る    | 上記内容で修正する                      |  |

#### ※確認画面で修正内容を再度確認する

OK→「上記内容で修正する」を選択・NG→「研修会情報変更画面に戻る」を選択

| 開催地          | 千葉県 千葉県柏市柏 6-2-22 アミュゼ柏      |      |
|--------------|------------------------------|------|
| 参加登録費        | 無                            |      |
| 会長           |                              |      |
| 主催校          |                              |      |
| 主催者          | 千葉県産科婦人科医学会                  |      |
| 専門医単位        | 【日本産科婦人科学会】<br>0単位           |      |
| 分野           | 【日本產科婦人科学会】<br>固産期           |      |
| 問い合わせ先       | 千葉県産科婦人科医学会                  |      |
| 担当者          | 渡会                           |      |
| 連絡先          | 千葉県 千葉市中央区千葉港 4-1 千葉県医師会館内   |      |
| 備考           | 千葉県産科婦人科医学会会員:無料、非会員:20,000円 |      |
| 研修会情報変更画面に戻る | 上記内容で                        | 修正する |

⑤「産婦人科領域講習単位」「専門医共通講習単位」の修正(緑の枠の画面)

| 修会申請シ       | ペテム ようこそ 事務局 様 🔗 🔮                                                                                                    |
|-------------|----------------------------------------------------------------------------------------------------|
| <b>区</b> 研修 | 会<br>詳細                                                                                                    |
| HIMODITY    | 毒却やまデリアいます                                                                                                    |
| 申請状況一覧      | HWCを扱わしています。<br>D「詳細」ボタンをクリックすると、学会ごとの登録情報を表示します。<br>ボタールタクリックすると、子の学会への申請を取り下げることができます。                                                           |
| (申請状態)      | (マククラックすると、そのチェインの年齢を取り下りるととかとさます。<br>解認結果によっては、取り下げできない場合があります。その場合は、「取り下げ」ボタンは表示されません)<br>2月20日、「サマナウマックマース」となった。そのよった。このではまた、「取り下げ」ボタンは表示されません) |
| 内容を変更す      | 5場合は、「申請内容を変更する」木タンをクリックしてくたさい。                                                                                                    |
|             |                                                                                                    |
| 基本情報        |                                                                                                    |
| 請番号         | 011549                                                                                                    |
| 別           | 学術集会参加                                                                                                    |
| 催名称         | 千葉県產科婦人科医学会 母体保護法指定医師研修会                                                                                                    |
| 催者          | 千葉県産科婦人科医学会                                                                                                    |
| 催団体         | 日本産婦人科医会及びその地方支部 □ 遠隔地研修会/eラーニング                                                                                                    |
| 催校          |                                                                                                    |
| 長           | 姓: 名:                                                                                                    |
| 都道府!        | 千葉県                                                                                                    |
| 区市町         | 千葉県柏市柏                                                                                                    |
| 惟地番地        | 6-2-22                                                                                                    |
| 建物名         | アミュゼ拍                                                                                                    |

※修正する「講習単位の申請番号」の研修会名(青字)を選択

| 学会単位(点) 機構単位   |           | 機構単位のみ                   |                                                             |       |       |                 |                          |
|----------------|-----------|--------------------------|-------------------------------------------------------------|-------|-------|-----------------|--------------------------|
| 地梯             | 汉定        | 差望する                     |                                                             |       |       |                 |                          |
| 開催             | 期間        | 1711年913<br>5時間未満の集会 機構単 | 位:1単位                                                       |       |       |                 |                          |
| 審査             | 担当者へのコメント |                          |                                                             |       |       |                 |                          |
|                |           |                          |                                                             |       |       |                 |                          |
| 申請             | 番号 種別     | 研修会                      |                                                             |       | 統一テーマ | 開               | 催日・時間                    |
| 011550 専門医共通講習 |           | 習 千葉県産科婦人<br>症例からみた医     | 業県産科婦人科医学会 母体保護法指定医師研修会「医事紛争 2018-06-07 18:50<br>別からみた医療安全」 |       |       |                 |                          |
| 011552 専門医共通講習 |           | 習 千葉県産科婦人<br>と法規制」       | 千葉県産科婦人科医学会 母体保護法指定医師研修会「生命倫理 2018 と法規制」                    |       |       | 018-06-07 19:50 |                          |
|                |           |                          |                                                             |       |       |                 |                          |
|                |           |                          | 申請                                                          | 青状況一覧 |       |                 |                          |
| No             | 学会名       | 申請年月日                    | 申請状態                                                        | 承認結果  | 機構承認  | 機構認定番号          | 申請<br>取り下げ <sup>詳編</sup> |
| NO             |           |                          | 由語这                                                         | 未塞杏   | 未審否   |                 | 取り下げ                     |

申請内容を変更する

申請状況確認に戻る

※上で選んだ申請番号の画面になっているか確認(緑の枠)

| ♦研修会   | 開催情報                       |                                          |
|--------|----------------------------|------------------------------------------|
| 申請番号   |                            | 011550                                   |
| 種別     | $\boldsymbol{\mathcal{C}}$ | 専門医共通講習 共通講習種別:(必須)医療安全                  |
| 開催名称   |                            | 千葉県産科婦人科医学会 母体保護法指定医師研修会「医事紛争症例からみた医療安全」 |
| 会場     |                            | アミュゼ柏                                    |
| 開催日    |                            | 2018-06-07                               |
| 開始時分   |                            | 18:50                                    |
| 終了時分   |                            | 19:50                                    |
| 開催区分   |                            |                                          |
| 統一テー   | र                          |                                          |
| 講師数    |                            | 1 名                                      |
|        |                            |                                          |
|        | 氏名                         | 河西 十九三                                   |
|        | 所属                         | 千葉県産科婦人科医学会 副医会長                         |
| -蒜山东 4 | 役職                         | <ol> <li>上記①②の経験者</li> </ol>             |
| 調師1    | 職歴・著書執筆                    |                                          |
|        | 講演題名                       | 医事紛争症例からみた医療安全                           |
|        | COI開示                      | 有                                        |
|        |                            |                                          |
| 企業共催   |                            | <b>#</b>                                 |

| 統一テーマ   |                               |
|---------|-------------------------------|
| 講師数     | 1 名                           |
|         |                               |
| 氏名      | 河西十九三                         |
| 所属      | 千葉県産科婦人科医学会 副医会長              |
| 役職      | <ul> <li>③上記①②の経験者</li> </ul> |
| 職歴・著書執筆 |                               |
| 講演題名    | 医事紛争症例からみた医療安全                |
| COI開示   | 有                             |
|         |                               |
| 企業共催    | 無                             |
| 企業名     |                               |
| 参加登録費   | 無 無                           |
| 分野      |                               |
|         |                               |
| 機構認定    | 希望する                          |
| 機構単位    | 1単位                           |
|         |                               |
|         |                               |
|         |                               |

#### ※右下「申請内容を確認する」を選択して修正を行う

## ※修正が終わったら「研修会開催情報登録」を選択

|      |    |                  | / |
|------|----|------------------|---|
| 申請先学 | 숲  | 日本產科婦人科学会        |   |
|      | 1  |                  |   |
|      | 2  |                  |   |
|      | 3  |                  |   |
|      | 4  |                  |   |
| 分野 🔹 | 5  |                  |   |
|      | 6  |                  |   |
|      | 7  |                  |   |
|      | 8  |                  |   |
|      | 9  |                  |   |
|      | 10 |                  |   |
|      |    |                  |   |
| 機構認定 | *  | ●希望する ○希望しない     |   |
| 機構単位 |    | 1 単位(講習時間が1時間以上) |   |
|      |    |                  |   |

研修会開催情報登録

#### 戻る

※確認画面で修正内容を再度確認する

OK→「上記内容で登録する」 ・ NG→「戻る」

|   | 港価 1     | 1又403 🔛      | <b>シエむし(の)死捩</b> 有 |    |
|---|----------|--------------|--------------------|----|
|   | NHPH T   | 職歴・著書執筆      |                    |    |
|   |          | 講演題名 \star 🚥 | 医事紛争症例からみた医療安全     |    |
|   |          | COI開示 *      | 有                  |    |
|   |          |              |                    |    |
| : | 企業共催     | *            | 無                  |    |
| : | 企業名 ∗    |              |                    |    |
|   | 参加登録     | 費 🛊 💷        | 無                  | ł. |
|   | 分野 \star |              |                    |    |
|   |          |              |                    |    |
| 3 | 機構認定     | *            | 希望する               |    |
| 3 | 機構単位     |              | 1単位                |    |
|   |          |              |                    |    |
|   | 戻る       | >            | 上記内容で登録する          |    |